Contraction Logitech

# Logitech<sup>®</sup> ConferenceCam CC3000e Setup Guide

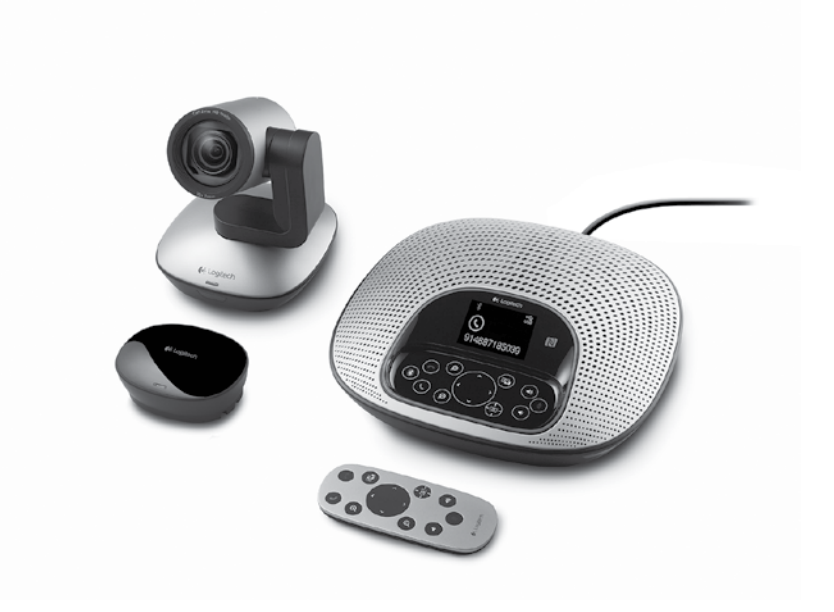

| www.logitech.com/support | <b>(</b> ' | <br> | <br>24 |
|--------------------------|------------|------|--------|
| 한국어                      |            | <br> | <br>17 |
| 繁體中文                     |            | <br> | <br>10 |
| English                  |            | <br> | <br>3  |

# Know your product

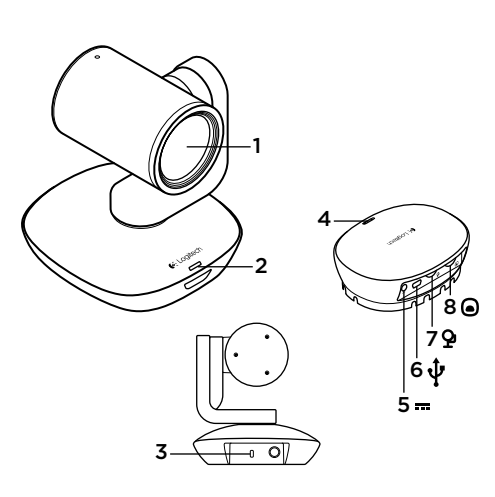

## Camera

- 1. 10X lossless zoom
- 2. Camera LED
- 3. Kensington® Security Slot

## Hub

- 4. Hub LED
- 5. Power
- 6. USB
- 7. Camera
- 8. Speakerphone

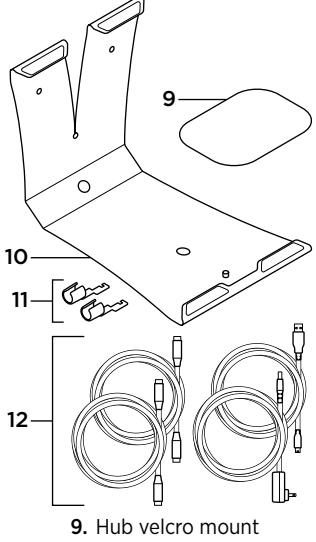

- 10. Camera mount
- 11. Cable locks
- 12. Cables

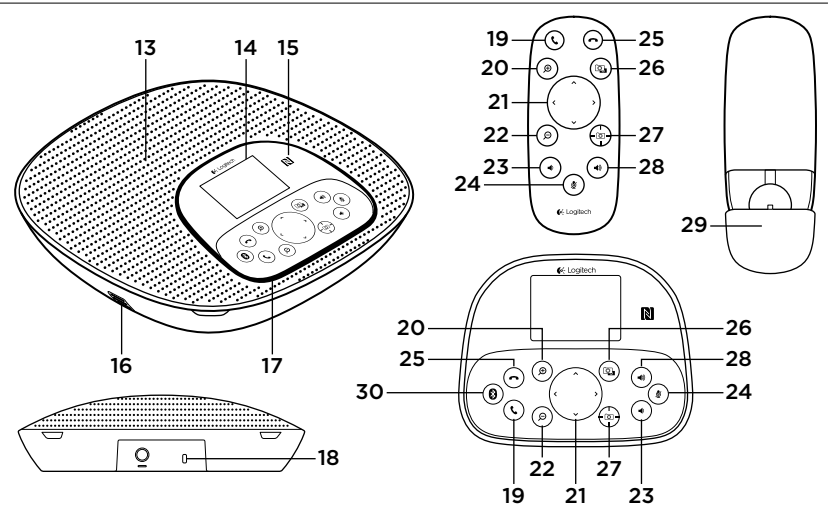

### Speakerphone base and remote

- 13. Speaker
- 14. LCD
- 15. NFC
- 16. Microphones
- 17. Speakerphone LEDs
- 18. Kensington Security Slot

- 19. Answer
- 20. Zoom in
- 21. Pan and tilt
- 22. Zoom out
- 23. Volume down
- 24. Mute

- 25. Hang up
- 26. Far end control
- 27. Camera presets
- 28. Volume up
- 29. Remote battery door
- 30. Bluetooth®

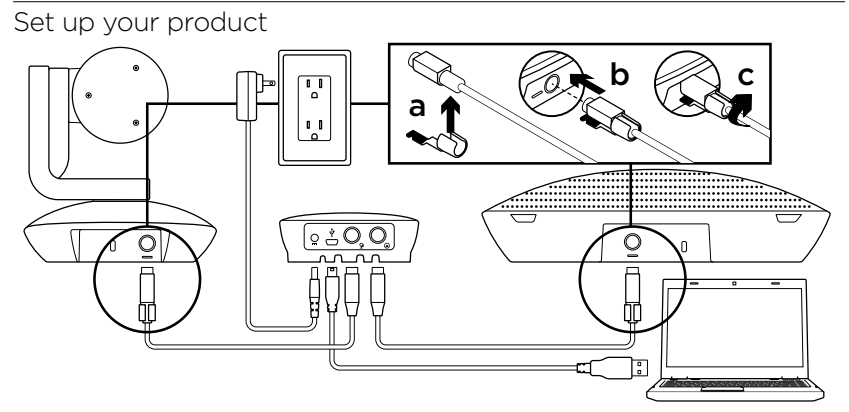

- 1. Set up camera on table, or using mount on table or wall.
- 2. Connect cable to speakerphone and camera (refer to diagram above).
  - a. Attach Cable Lock to cable
  - **b.** Plug Cable Lock into the slot of the housing.
  - **c.** Rotate the Cable Lock clockwise to lock the cable
- Connect to external power. The LCD will turn on and display the Logitech logo when receiving power.
- 4. To start a call from your PC or Mac application, connect the USB cable from the hub to your USB port. The speakerphone LCD will also prompt you to connect. The camera and speakerphone LEDs will flash to show that connection is taking place, and when completed, the camera head will rotate and the speakerphone will play a sound. If these activities do not take place, try again and then consult Troubleshooting or call technical support.

- Start your video or audio call from your application. The LEDs on the camera and speakerphone will alight when streaming, and the LCD will display call information depending on your application's support.
- **6.** To connect CC3000e speakerphone to your mobile device:

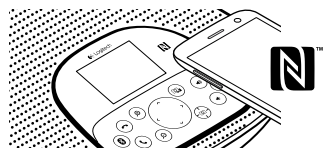

- If your device is NFC enabled, touch the mobile device to the NFC icon on the speakerphone, which should enable *Bluetooth* acceptance on the mobile device OR
- Hold down the *Bluetooth* button until the blue LED on the speakerphone starts blinking rapidly. On your mobile device, go to settings and turn on *Bluetooth*.

- When the CC3000e is paired and connected, the icon will appear bright and when paired but not connected, it will be greyed out.
- Note: The CC3000e cannot pair to *Bluetooth* while streaming to USB. If an attempt is made to pair to a mobile device while in a USB call, an error beep will sound. Please wait till the USB call is complete before pairing your mobile device.

# Visit Product Central

Discover your product's full potential. Get valuable information and usage tips by browsing easy-to-use FAQs. Find answers to product questions and get help setting up your product. See if there's software available for download that can enhance your product experience. To enjoy all the benefits of your Logitech product, visit www.logitech.com/support/cc3000e and take advantage of Logitech's wide range of useful support services:

- Product information
- Tutorials
- User "How to" One-Pager
- Troubleshooting
- Diagnostics
- Firmware upgrades
- Support community
- Software downloads
- In-box documentation
- Warranty information
- Spare parts (if available)

# Use your product

# Video

- Starting the video: The video is controlled by the application and will start once the camera is selected and the video is started in the application. An LED will light when the video is streaming.
- Pan and tilt the camera using the controls on the remote control or on the speakerphone console. Press once for incremental or press and hold for continuous pan or tilt. Caution: Do not manually rotate webcam head. Doing so may damage unit.
- Zoom the camera up to 10X by pressing the zoom button.
- Camera Preset: If you wish the camera to return to your own defined "home" position when reconnected to the PC, first select the position and then press and hold the Camera Preset button until the associated icon displays on the LCD and a beep plays to confirm the setting. You may also return to your defined home position at any time by pressing the Camera Preset button once.

- Far end control: By selecting this key and downloading the application from www.logitech.com/support/cc3000e, you may control the pan, tilt and zoom of a remote ConferenceCam CC3000e or a ConferenceCam BCC950 in supported applications. Camera selection and pan, tilt and zoom tools are also available from the downloadable application for PC as well as ability to disable this feature locally. Please visit the download page listed for more information.
- Volume: Volume Up and Down adjusts volume.
- Mute: Mute audio with Mute button.
- Calling: Run video conferencing software. Answer picks up call. Hang up ends call.

Note: Answer and Hang up buttons may not work in some applications. Use video conferencing software to answer and end call. To enable answer and hangup buttons for Skype or Cisco Jabber, please download the respective plug-ins available from www.logitech.com/support/cc3000e.

- Speakerphone Activity light indications Blue: ConferenceCam is in active call. Blinking blue: Call is being received. Blinking blue light in call: Call has been put on hold (from hold function in application) Speakerphone blue activity light may not work in some applications. Red: Audio is muted.
- LCD Activity: The LCD will display call activity as well as volume and connectivity status.
- *Bluetooth*: To connect CC3000e speakerphone to your mobile device for speakerphone broadcast of call:
  - If your device is NFC enabled, touch the mobile device to the NFC icon on the speakerphone, which should enable *Bluetooth* acceptance on the mobile device OR
  - Hold down the *Bluetooth* button until the blue LED on the speakerphone starts blinking rapidly. On your mobile device, go to settings and turn on *Bluetooth*.
  - When the CC3000e is paired and connected, the icon will appear bright and when paired but not connected, it will be greyed out.

## Mounting your camera and hub

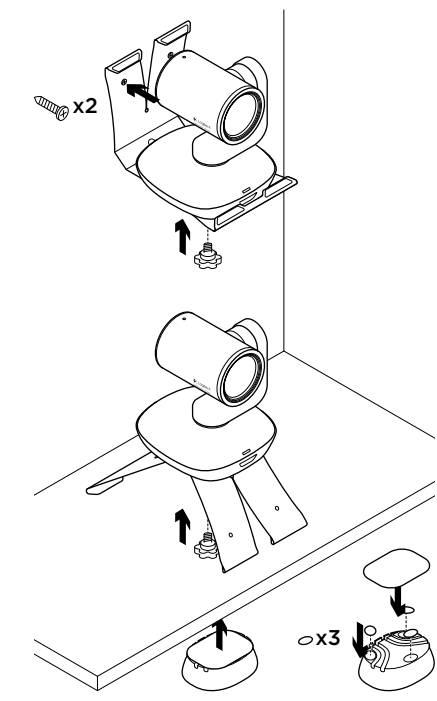

## Changing the remote control battery

The CC3000e remote control runs on a Li-ion CR2032 battery. Battery life will vary based on usage.

# Troubleshooting tips

Please visit www.logitech.com/support/ cc3000e for troubleshooting tips, information on software tools and for a diagnostic tool to help troubleshoot issues you may have with your CC3000e.

# 認識產品

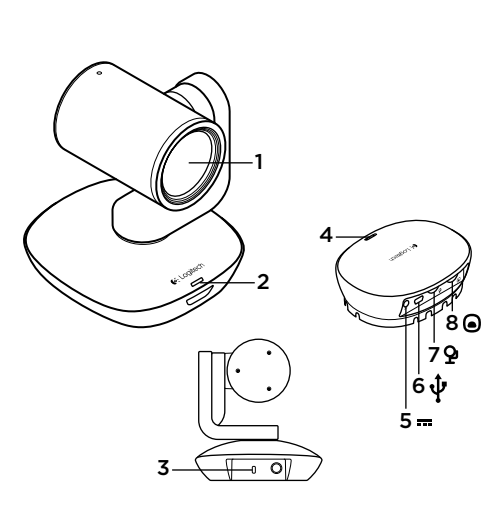

# 攝影機

- 1. 10X lossless 縮放
- 2. 攝影機 LED 指示燈
- 3. Kensington<sup>®</sup> 安全鎖 插槽

## 集線器

- 4. 集線器 LED 指示燈
- 5. 電源
- 6. USB
- 7. 攝影機
- 8. 擴音麥克風

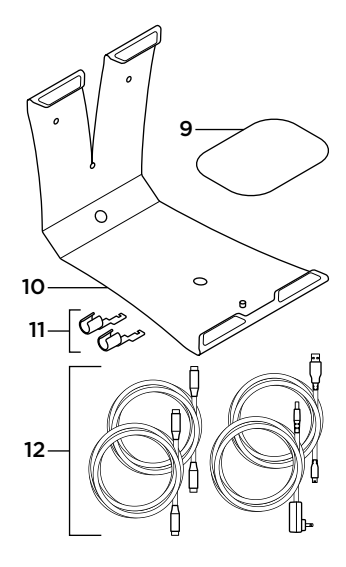

- 9. 集線器魔鬼沾掛環
- 10. 攝影機掛環
- 11. 連接線固定器
- 12. 連接線

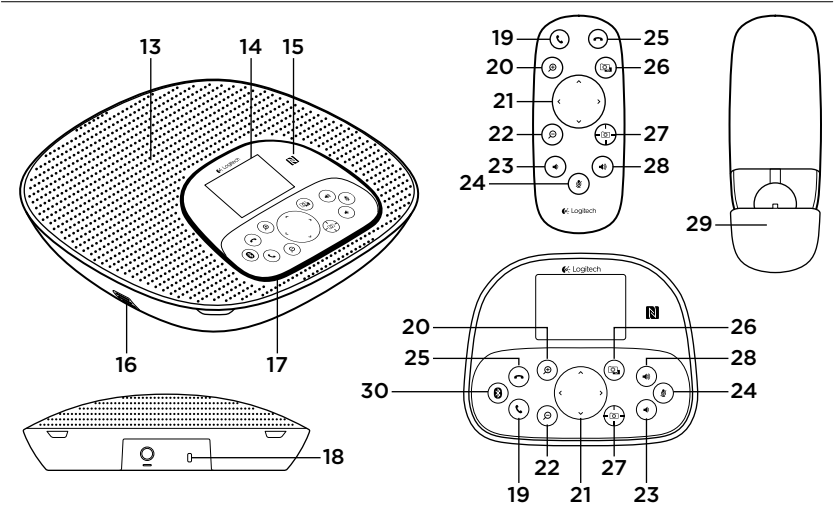

擴音麥克風底座與遙控器

- 13. 音箱
- 14. LCD
- 15. NFC
- 16. 麥克風
- 17. 攜音麥克風 LED 指示燈 23. 音量減小
- 18. Kensington 安全鎖插槽

- 19. 接聽
- 20. 放大
- 21. 平移與傾斜
- 22. 縮小
- 24.靜音

- 25. 掛斷
- 26. 溒端谣控
- 27. 攝影機預設設定
- 28. 音量增大
- 29. 遙控器電池蓋
- 30. 藍牙

#### 繁體中文 11

Logitech ConferenceCam CC3000e

# 設定產品

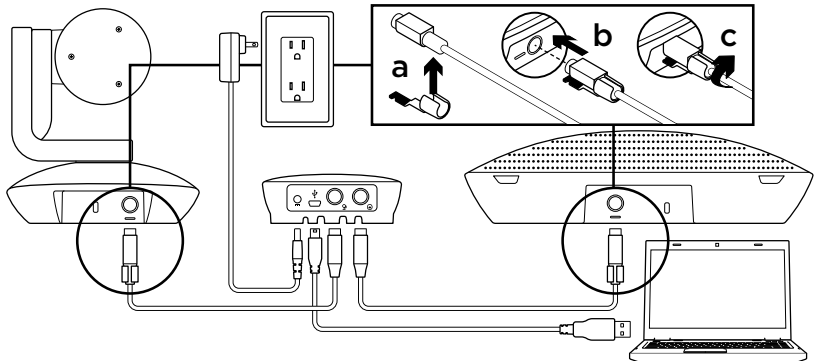

- 將攝影機安裝在桌面上,或是使用掛環 安裝在桌上或牆上。
- 使用連接線連接擴音麥克風與攝影機 (請 參閱上圖)。
  - a. 將連接線固定器連接到纜線上。
  - b. 將連接線固定器插入固定槽。
  - c. 順時鐘方向旋轉連接線固定器使其鎖 定連接線。
- 3. 連接到外部電源。LCD 顯示器會開啟電 源並在接通電源時顯示羅技標誌。
- 4. 若要從 PC 或 Mac 應用程式開始通話, 請將 USB 連接線從集線器連接到您的 USB 連接埠。擴音麥克風 LCD 顯示器也 會提示您進行連線。攝影機與擴音麥克 風的 LED 指示燈會閃爍,表示正在建立 連線,當完成時,攝影機鏡頭會旋轉且 擴音麥克風也會播放音效。如果這些動 作沒有發生,請再試一次,然後查看疑 難排解步驟或致電技術支援人員。

### 12 繁體中文

- 5. 從您的應用程式啟動視訊或音訊通話。 當進行串流時,攝影機和擴音麥克風上的 LED 指示燈會亮起,視您應用程式的 支援情況而定,LCD 顯示器也會顯示通 話資訊。
- 6. 若要將 CC3000e 擴音麥克風連線到您的 行動裝置:

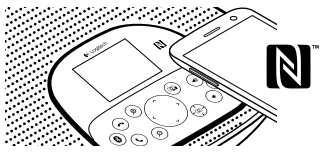

- 如果您的裝置具備 NFC 功能,請以行 動裝置觸碰擴音麥克風上的 NFC 圖 示,這會啟用行動裝置上的 藍牙接收 功能,或是
- 按住藍牙按鈕不放,直到擴音麥克風 上的藍色 LED 指示燈開始快速閃爍。
   在行動裝置上,移至設定並開啟 藍牙 功能。

- 當 CC3000e 完成配對並連線後,圖示 會亮起,當已配對但未連線時,圖示 會呈灰色。
- 注意:當串流至 USB 時,CC3000e 無法與*藍牙*配對。如果在進行 USB 通話期間嘗試與行動裝置配對,會發出提示錯誤的嗶聲。請等待 USB 通話結束後,再開始與行動裝置進行配對。

造訪「產品中心」

開發出您產品的全部潛力。瀏覽簡單易用 的常見問答集,獲得寶貴資訊與使用技 巧。尋找關於產品問題的答案,並取得產 品設定方面的協助。查看是否有軟體可供 下載以增強產品體驗。若要獲得您羅런產 品的全部優勢,請造訪 www.logitech.com/ support/cc3000e,並充分利用羅技廣泛的 實用支援服務:

- 產品資訊
- 教學課程
- •使用者「如何使用」一步解決方案
- 疑難排解
- 問題診斷
- 韌體更新
- 支援社群
- 軟體下載
- 包裝隨附文件
- 保固資訊
- •備用零件(如有提供時)

# 使用產品

影片

- 開始播放影片:影片是由應用程式控制, 會在選取攝影機後於應用程式中開始播 放。當串流播放影片時,LED 指示燈會 亮起。
- 使用遙控器或擴音麥克風主控台上的控制 鍵平移與傾斜攝影機。按一下以增加調整 程度,或是按住不放以持續進行平移或傾 斜動作。注意:不要手動旋轉網路攝影機 鏡頭。如此做可能會損害裝置單元。
- 按下變焦按鈕可使攝影機變焦,最高可 達10X。
- 攝影機預設設定:如果您希望在連線到 PC 時攝影機能返回自定義的「開始」位置,請先選擇該位置,然後按住「攝影機預設設定」按鈕,直到 LCD 顯示器上顯示關聯的圖示且播放確認設定的嗶聲後, 再放開按鈕。您也可以隨時按一下「攝影機機預設設定」按鈕,使攝影機返回您定義的開始位置。

- 遠端遙控:選擇此按鍵並從 www.logitech.com/support/cc3000e下 載應用程式後,您就能在支援的應用程式 中控制遠端 ConferenceCam CC3000e或 ConferenceCam BCC950 的平移、傾斜與 變焦動作。從可下載的 PC 應用程式也可 使用攝影機選擇與平移、傾斜與變焦工 具,也可從本地停用這些功能。如需詳需 資訊,請造訪所列的下載頁面。
- ・音量:「音量增加」與「音量減少」按鈕
   ・可調整音量。
- •靜音:使用「靜音」按鈕可使音訊靜音。
- 通話:執行視訊會議軟體。「接聽」按鈕 可接聽通話。「掛斷」按鈕可結束通話。
   注意:「接聽」與「掛斷」按鈕在某些應用程式中 可能無法使用。請使用視訊會議軟體以接聽和結 束通話。若要在 Skype 或 Cisco Jabber 上啟用接 聽與掛斷按鈕,請從 www.logitech.com/support/ cc3000e 分別下載適用的外掛程式。

- 擴音麥克風活動指示燈
   亮起藍燈:ConferenceCam 目前正在進行通話。閃爍藍燈:正在接收通話。在通話期間閃爍藍燈:通話已被保留(使用應用程式中的保留功能)。擴音麥克風藍色活動指示燈在某些應用程式中可能無法使用。紅燈:音訊已靜音。
- LCD 活動:LCD 顯示器會顯示通話活動以 及音量和連線狀態。
- *藍牙*:若要將 CC3000e 擴音麥克風連線 到您的行動裝置以進行擴音麥克風通話 廣播:
  - 如果您的裝置具備 NFC 功能,請以行動 裝置觸碰擴音麥克風上的 NFC 圖示, 這會啟用行動裝置上的*藍牙*接收功能, 或是
  - 按住*藍牙*按鈕不放,直到擴音麥克風上的藍色 LED 指示燈開始快速閃爍。在行動裝置上,移至設定並開啟*藍牙*功能。
  - 當 CC3000e 完成配對並連線後,圖示 會亮起,當已配對但未連線時,圖示會 呈灰色。

# 安裝攝影機與集線器

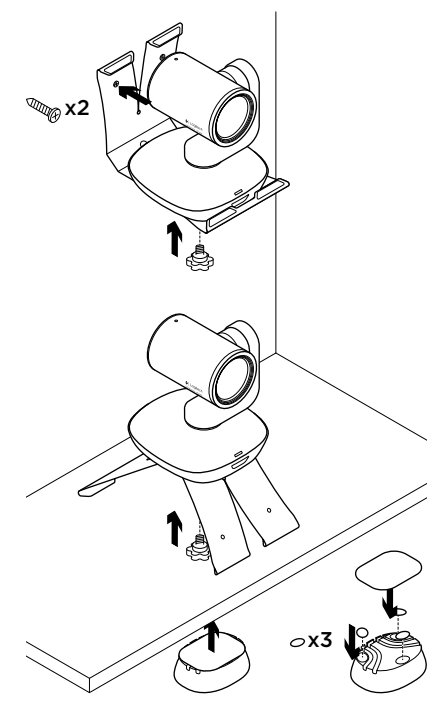

## 更換遙控器電池

CC3000e 遙控器使用 CR2032 鋰電池。電 池壽命視使用方式而異。

疑難排解技巧

請造訪 www.logitech.com/support/ cc3000e 以取得疑難排解技巧、軟體工具 資訊以及可協助您排除 CC3000e 可能遭遇 之問題的診斷工具。

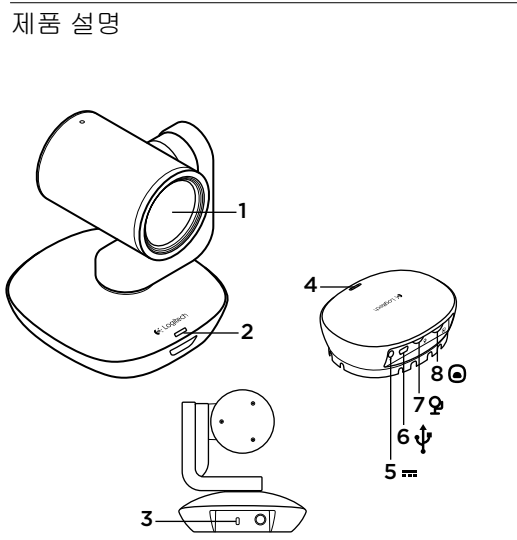

# 카메라

- 1. 10X 무손실 확대/축소 2. 카메라 LED
- **3.** 켄싱턴® 락 홀

허브

4. 허브 LED 5. 전원 6. USB

7. 카메라

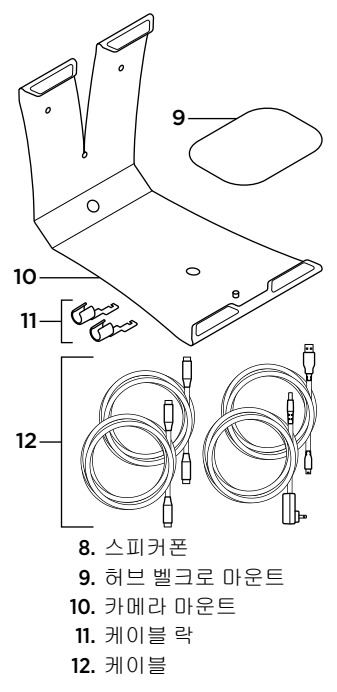

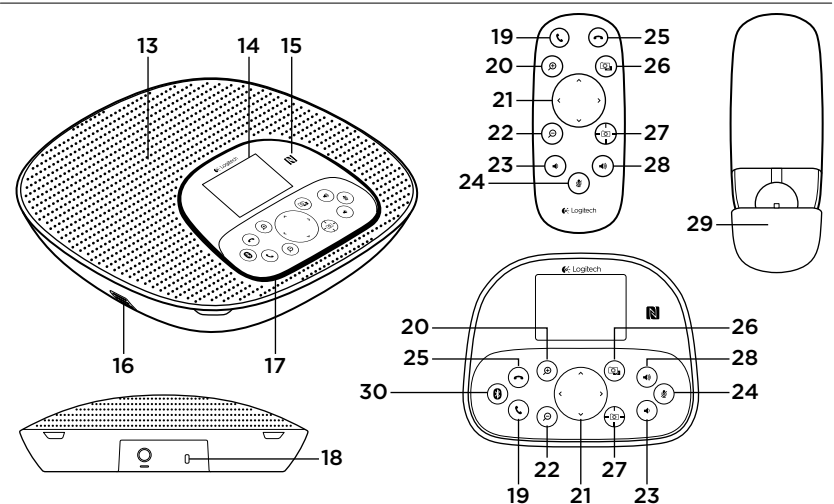

### 스피커폰 받침대 및 리모컨

13. 스피커

- 14. LCD
- 15. NFC
- 16. 마이크
- 17. 스피커폰 LED
- 18. 켄싱턴 락 홀

- 19. 응답 20. 확대 21. 상하이동 및 기울기 22. 축소 23. 볼륨 줄이기 24. 음소거
- 25. 끊기 26. 파엔드 컨트롤
- 27. 카메라 사전 설정
- 28. 볼륨 높이기
- 29. 리모컨 배터리 도어
- 30. Bluetooth®

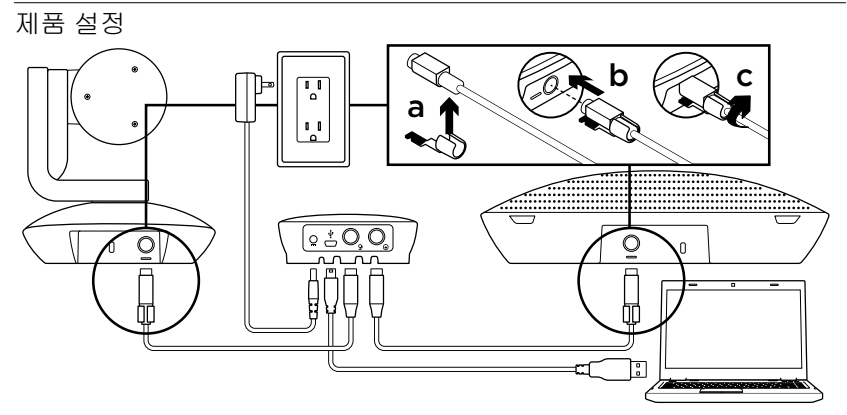

- 카메라를 테이블 또는 마운트를 사용하여 벽에 설치합니다.
- 스피커폰과 카메라에 케이블을 연결하십 시오(위 다이어그램 참조).
  - a. 케이블 락을 케이블에 연결합니다.
  - b. 케이블 락을 하우징 슬롯에 연결합니다.
  - c. 케이블 락을 시계 방향으로 돌려 케이 블을 잠급니다.
- 외부 전원에 연결합니다. 전원이 들어오 면 LCD가 켜지고 로지텍 로고가 표시됩 니다.
- 4. PC 또는 Mac 응용 프로그램에서 통화를 시 작하려면 허브에서 USB 포트로 USB 케 이블을 연결합니다. 스피커폰 LCD에 연 결하라는 메시지가 표시됩니다. 카메라 및 스피커폰 LED가 깜빡이며 연결이 되 고 있음을 나타내고, 완료되면 카메라 헤 드가 회전하고 스피커폰에서 사운드를 재생합니다. 이러한 작업이 수행되지 않으면, 다시 시도한 후 문제 해결을 참조하 거나 기술 지원부에 전화하십시오.

- 5. 응용 프로그램에서 화상 통화나 음성 통화 를 시작합니다. 스트리밍할 때 카메라 및 스피커폰의 LED가 켜지고 응용 프로그램 의 지원에 따라 LCD에 통화 정보가 표시 됩니다.
- 6. CC3000e 스피커폰을 모바일 장치에 연 결하려면:

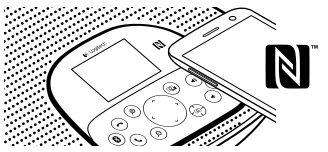

- 장치에서 NFC를 사용하는 경우 스피커 폰에서 NFC 아이콘의 모바일 장치를 터치합니다. 그러면 모바일 장치에서 Bluetooth 수락을 활성화해야 합니다.
- 스피커폰의 파란색 LED가 빠르게 깜빡 이기 시작할 때까지 Bluetooth 버튼을 계 속 누릅니다. 모바일 장치에서 설정으로 이동한 다음 Bluetooth를 켭니다.

- CC3000e가 페어링되고 연결된 경우 해 당 아이콘이 밝게 표시되고, 페어링되 었지만 연결되지 않은 경우 회색으로 나타납니다.
- 참고:USB에스트리밍하는동안CC3000e 를 Bluetooth에 페어링할 수 없습니다. USB 통화 중에 모바일 장치에 페어링하 려고 시도하면 오류 신호음이 납니다. 모바일 장치를 페어링하기 전에 USB 통 화가 완료될 때까지 기다리십시오.

## Product Central 방문

제품의 전체 기능을 알아보십시오. 편리한 FAQ를 탐색하여 유용한 정보 및 사용 팁을 알아보십시오. 제품 질문에 대한 답변을 찾 고 제품 설정을 위한 도움을 받으십시오. 제 품 환경을 개선할 수 있는 다운로드 가능한 소프트웨어가 있는지 알아보십시오. 로지 텍 제품의 모든 이점을 활용하려면 www.logitech.com/support/cc3000e를 방문 하고 로지텍의 광범위하고 유용한 지원 서 비스를 이용하십시오.

- 제품 정보
- 사용 지침
- 사용자 "방법" 원-페이저
- 문제 해결
- 진단
- 펌웨어 업그레이드
- 지원 커뮤니티
- 소프트웨어 다운로드
- 제공 설명서
- 보증 정보
- 예비 부품(해당되는 경우)

# 제품 사용

# 비디오

- 비디오 시작: 비디오는 응용 프로그램으 로 제어하며 카메라를 선택하면 시작되고 응용 프로그램에서 비디오가 시작됩니다. 비디오가 스트리밍되고 있는 경우 LED가 켜집니다.
- 리모컨 또는 스피커폰 콘솔의 컨트롤을 사용하여 카메라를 상하이동하고 기울입 니다. 조정하려면 한 번 누르고, 계속 상하 이동하거나 기울이려면 계속 누릅니다. 주 의: 웹캠 헤드를 수동으로 회전하지 마십 시오. 그렇게 하면 장치가 손상될 수 있습 니다.
- 확대/축소 버튼을 눌러 10배까지 카메라 를 **확대/축소합니다**.
- 카메라 사전 설정: PC에 다시 연결할 때 고 유하게 정의한 "홈"위치로 카메라가 돌아 가게 하려면, 먼저 해당 위치를 선택한 다 음 연결된 아이콘이 LCD에 표시되고 신호 음이 재생되어 설정을 확인할 때까지 카 메라 사전 설정 버튼을 계속 누릅니다. 또 한 카메라 사전 설정 버튼을 한 번 누르면 언제든지 정의된 홈 위치로 돌아갈 수 있 습니다.

- 파엔드 컨트롤: 이 키를 선택하고 www.logitech.com/support/cc3000e에서 응용 프로그램을 다운로드하면, 지원되는 응용 프로그램에서 원격 ConferenceCam CC3000e 또는 ConferenceCam BCC950의 상하이동, 기울기 및 확대/축소를 제어할 수 있습니다. 카메라 선택과 상하이동, 기 울기 및 확대/축소 도구는 다운로드 가능 한 PC용 응용 프로그램에서 사용할 수 있 으며, 이 기능을 로컬로 비활성화할 수도 있습니다. 자세한 내용은 나열된 다운로 드 페이지를 참조하십시오.
- 볼륨:볼륨높이기 및 줄이기로 볼륨을 조정 합니다.
- 음소거: 음소거 버튼으로 오디오를 음소 거합니다.
- 통화: 화상 회의 소프트웨어를 실행합니 다. 응답은 전화를 받습니다. 끊기는 전화 를 끊습니다.

참고: 응답 및 끊기 버튼이 일부 응용 프로그램에서 작동하지 않을 수 있습니다. 화상 회의 소프트웨어 를 사용하여 전화를 받고 끊으십시오. Skype 또는 Cisco Jabber용 응답 및 끊기 버튼을 활성화하려면 www.logitech.com/support/cc3000e에서 제공되는 해당 플러그인을 다운로드하십시오.

- 스피커폰 작동 표시등 설명 파란색:
   ConferenceCam이 활성화 상태입니다. 파 란색으로 깜빡임: 전화를 받는 중입니다.
   통화 시 깜빡이는 파란색 표시등: 통화를 보류 중입니다(응용 프로그램의 보류 기 능에서). 스피커폰 파란색 작동 표시등이 일부 응용 프로그램에서 작동하지 않을 수 있습니다. 빨간색: 오디오가 음소거되 어 있습니다.
- LCD 작동: LCD에서 통화 작동뿐만 아니라 볼륨 및 연결 상태를 표시합니다.
- Bluetooth: 통화의 스피커폰 브로드캐스팅 을 위해 CC3000e 스피커폰을 모바일 장치 에 연결하려면:
  - 장치에서 NFC를 사용하는 경우스피커폰 에서 NFC 아이콘의 모바일 장치를 터치합 니다. 그러면 모바일 장치에서 Bluetooth 수락을 활성화해야 합니다.
  - 스피커폰의 파란색 LED가 빠르게 깜빡이 기 시작할 때까지 *Bluetooth* 버튼을 계속 누릅니다. 모바일 장치에서 설정으로 이 동한 다음 *Bluetooth*를 켭니다.
  - CC3000e가 페어링되고 연결된 경우 해 당 아이콘이 밝게 표시되고, 페어링되었 지만 연결되지 않은 경우 회색으로 나타 납니다.

### 카메라 및 허브 장착

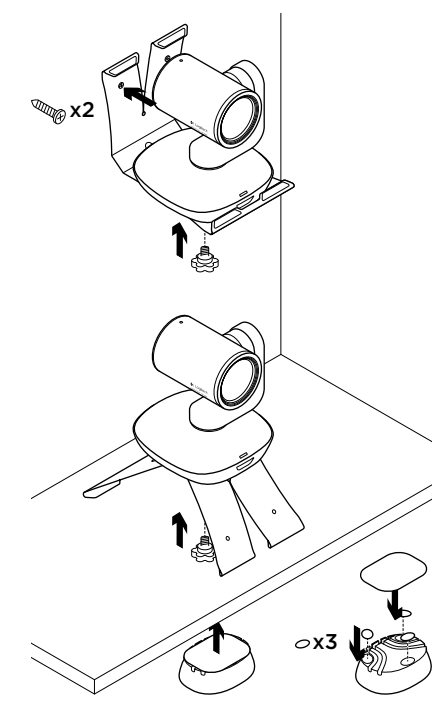

## 리모컨 베터리 바꾸기

CC3000e 리모컨은 리튬 이온 CR2032 배터 리로 실행됩니다. 배터리 수명은 사용법에 따라 달라집니다.

# 문제 해결 팁

문제 해결 팁, 소프트웨어 도구 정보 및 CC3000e에서 발생할 수 있는 문제 해결에 도움이 되는 진단 도구는

www.logitech.com/support/cc3000e를 참조 하십시오.

# www.logitech.com/support/cc3000e

| ſ,          |                |
|-------------|----------------|
| Korea       | 00798-601-8207 |
| India       | 800-600-1133   |
| Australia   | 1-800-025-544  |
| Taiwan      | 0800-012-300   |
| New Zealand | 0800-447-361   |

당해 무선설비는 전파혼신 가능성이 있으므로 인명안전과 관련된 서비스는 할 수 없음

B급 기기(가정용 방송통신기기) 이 기기는 가정용(B급)으로 전자파적합등록을 한 기기로서 주로 가정에서 사용하는 것을 목적으로 하며, 모든 지역에서 사용할 수 있습니다.

依據台灣「低功率電波輻射性電機管理辦法」規定:

- 第十二條 經型式認證合格之低功率射頻電機,非經許可,公司、商號或使用者均不得擅自 變更頻率、加大功率或變更原設計之特性及功能。
- 第十四條 低功率射頻電機之使用不得影響飛航安全及干擾合法通信;經發現有干擾現象時, 應立即停用,並改善至無干擾時方得繼續使用。前項合法通信,指依電信法規定作 業之無線電通信。低功率射頻電機須忍受合法通信或工業、科學及醫療用電波輻射 性電機設備之干擾。

**C**-Logitech

www.logitech.com

© 2014 Logitech. All rights reserved. Logitech, the Logitech logo, and other Logitech marks are owned by Logitech and may be registered. Microsoft, Windows Vista, Windows, and the Windows logo are trademarks of the Microsoft group of companies. All other trademarks are the property of their respective owners. Logitech assumes no responsibility for any errors that may appear in this manual. Information contained herein is subject to change without notice.

### 620-005280.005